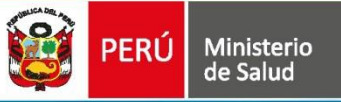

Manual de Usuario Historia Clínica Electrónica Primer Nivel

## HIS DISC WEB

VERSIÓN 01.5

2019

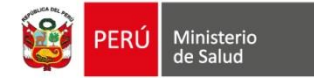

# RESUMEN

El Sistema de Información de Historia Clínica Electrónica del Ministerio de Salud para el Primer Nivel de Atención, en adelante, SIHCE Primer Nivel – MINSA, es una herramienta informática asistencial y administrativa que ha sido desarrollada por el Ministerio de Salud para los diferentes niveles de atención por Establecimientos Salud de Primer Nivel de Atención, compuesto por módulos administrativos y asistenciales.

La implementación del SIHCE Primer Nivel - MINSA, traerá como consecuencia la eliminación de las Hojas HIS físicas, ya que cada componente creado interoperará con la aplicación HISMINSA, alimentando esta Base de Datos, permitiendo de esta manera realizar las estadísticas necesarias para la definición de las políticas públicas necesarias para el Sector Salud.

Asimismo, el SIHCE Primer Nivel - MINSA, permitirá que la evaluación del paciente sea óptima, rápida y acertada emitiendo un diagnóstico adecuado luego de realizar un acto médico al usarse mecanismos de interoperabilidad con SIS, RENIEC, CNV, HISMINSA, enfocándose el profesional de la salud de forma prioritaria a la atención del paciente, reduciendo los tiempos de espera y trabajo administrativo.

Por otro lado, la maduración del SIHCE Primer Nivel - MINSA, como la implementación de la firma digital, siendo este un requisito para ser considerado con un Sistema de Información de Historia Clínica Electrónica – SIHCE, según la definición indicada en el Reglamento de la Ley N° 30024.

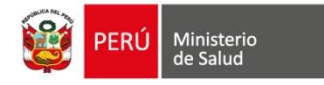

# ÍNDICE

| INGRESO AL SISTEMA         | .4 |
|----------------------------|----|
| PERFIL MEDICO CERTIFICADOR | .5 |
| PERFIL ADMINISTRADOR1      | 4  |

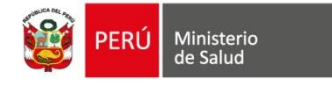

# **SECCIÓN I**

## **INGRESO AL SISTEMA**

El HIS-DISC-WEB, permite un sencillo ingreso al Sistema, dirigiéndonos a la URL: "http://discweb.minsa.gob.pe", el cual le mostrará una ventana de acceso.

#### I. LOGIN DEL USUARIO.

La pantalla de Inicio (Imagen 1), le solicitará el ingreso de su **USUARIO** y **CLAVE**, para el Acceso al Sistema.

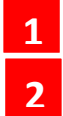

**1 El USUARIO**, es su N° de Documento de Identidad (DNI, CE).

La CLAVE por defecto, es el mismo N° de Documento de Identidad (DNI, CE) en un inicio, dicha clave debe ser cambiada necesariamente luego del primer ingreso al sistema.

Realizar el ingreso de Usuario y Clave, luego presionar el botón "INGRESAR".

| HIS DISCAP WEB              | Ingreso de USUARIO |
|-----------------------------|--------------------|
| Atención y Certificación de | (DNI)              |
| persona con Discapació      |                    |
| 43652736                    |                    |
|                             |                    |
| Ingresar                    | Ingreso de CLAVE   |
|                             |                    |

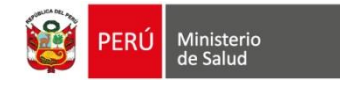

### **SECCIÓN II**

### PERFIL MEDICO CERTIFICADOR

#### II. PANTALLA PRINCIPAL.

La Primera Pantalla Principal, que se muestra al ingresar al sistema, le permitirá:

- 1 Muestra todo el **LISTADO DE LOS CERTIFICADOS DE DISCAPACIDAD**, que Ud. ha emitido como Médico Certificador.
- 2 Permite **BUSQUEDA DE CERTIFICADOS DE DISCAPACIDAD**, por N° de Certificado, por DNI del Paciente, por Apellidos del Paciente.
- Permite el ACCESO para VISUALIZAR PARA IMPRIMIR, CERTIFICADOS DE DISCAPACIDAD Y BAREMO (en el caso de que se haya registrado el mismo), emitidos por Ud. como Médico Certificador.
- 4 Permite el ACCESO para GENERAR UN NUEVO CERTIFICADO DE DISCAPACIDAD.

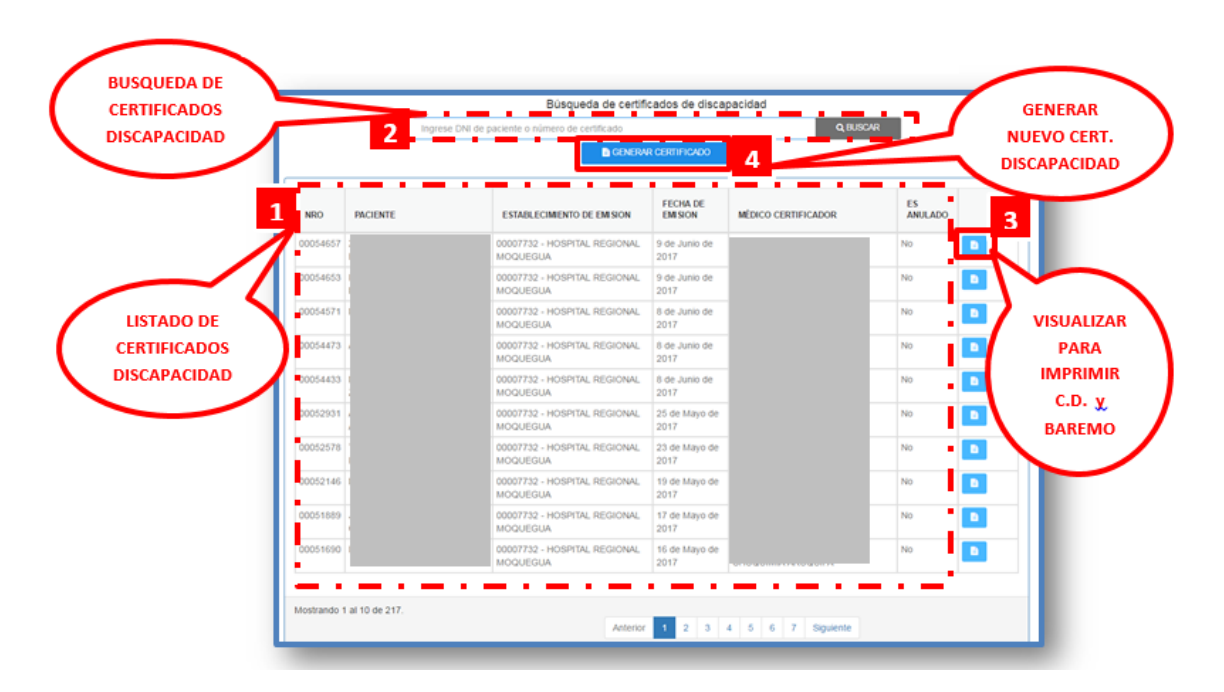

#### III. LISTADO DE CERTIFICADOS DE DISCAPACIDAD.

En la pantalla principal del Sistema, se muestra el Listado de Certificados de Discapacidad emitidos por Ud. Medico Certificador, con datos principales de dichos certificados, limitados a visualizar por defecto 10 Certificados de Discapacidad por Hoja:

- 1. NRO: Numero de Certificado de Discapacidad.
- 2. **PACIENTE:** Nombres y Apellidos del Paciente al cual se le ha emitido el Certificado de Discapacidad.

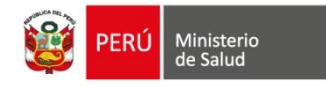

- 3. **ESTABLECIMIENTO DE EMISIÓN:** Nombre del Establecimiento de Salud, en el cual se ha emitido el Certificado de Discapacidad.
- 4. **FECHA DE EMISION:** Fecha Exacta de Emisión del Certificado de Discapacidad.
- 5. **MEDICO CERTIFICADOR:** Médico que ha emitido el Certificado de Discapacidad.
- 6. **ES ANULADO:** Muestra el Estado Actual del Certificado de Discapacidad, si ha sido **ANULADO** o **NO**, porque el Sistema guarda también los Certificados de Discapacidad anulados, por un tema de control de la Certificación.
  - a. Si muestra SI, quiere decir que se ha solicitado la Anulación del Certificado de Discapacidad.
  - b. Si muestra NO, es que el Certificado sigue de manera normal.
- 7. ÚLTIMA COLUMNA: Imagen que permite el Acceso a Visualizar e Imprimir los Certificado de Discapacidad y el Baremo de Desempeño

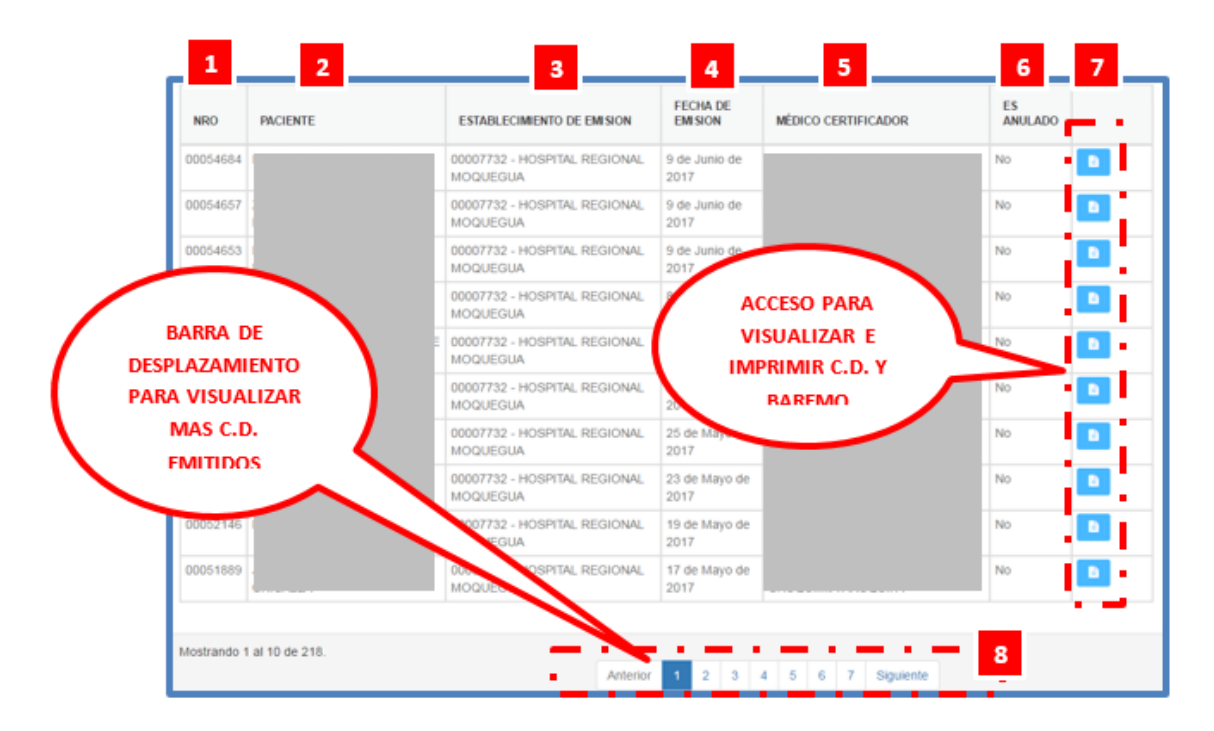

#### VI. BUSQUEDA DE CERTIFICADOS DE DISCAPACIDAD.

En la pantalla principal del Sistema, se muestra el acceso para **BUSQUEDA DE CERTIFICADOS DE DISCAPACIDAD** emitidos por el Médico Certificador:

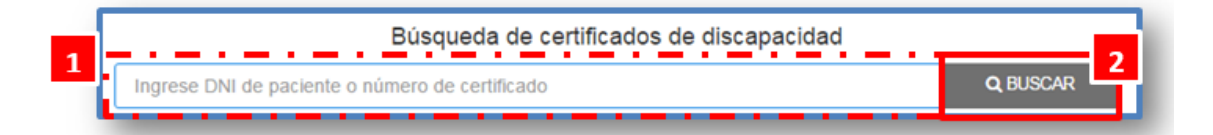

- 1. La BUSQUEDA, puede ser realizada por:
  - El N° de Certificado de Discapacidad.

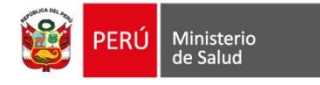

- El N° de **DNI** del Paciente, al cual se ha emitido el Certificado de Discapacidad a buscar.
- Apellidos Completos del Paciente, al cual se ha emitido el Certificado de Discapacidad a buscar.

Generar Certificado

2. Para proceder con la búsqueda dar clic en el botón "BUSCAR".

#### VII. PARA LA GENERACIÓN DEL CERTIFICADO.

- 1. Al realizar Clic en el botón Generar Certificado
- 2. Se cargará el Formulario de Registro de Certificado de Discapacidad para registrar los siguientes Campos:
  - **Paso 1:** Digitar el nombre o código del Establecimiento

| Establecimiento: (*)                          |    |
|-----------------------------------------------|----|
| Buscar establecimiento                        | •  |
| • Paso 2 : Digitar el nombre o Código de la U | PS |
| UPS: (*)                                      |    |
| Buscar UPS                                    | •  |

• **Paso 3:** Seleccionar el tipo de Documento: DNI,CE, Pasaporte, DI\_Extranjero.

| eeo (*) | Edial     |           | HC.   | CE<br>PASAPORTE |
|---------|-----------|-----------|-------|-----------------|
| M F     | Afles (*) | Meses (*) | N°HC. | PASACORIE       |

• **Paso 4:** Ingresar el Numero de Documento, realizar Clic en el botón buscar (Icono de Lupa)

| Documento de identidad |                      |   |
|------------------------|----------------------|---|
| Tipo de documento (*)  | Número documento (*) |   |
| DNI -                  | 7217484Q             | ٩ |

- Al realizar Clic en el icono, nos mostrará los datos del paciente. En el caso de ser Tipo de Documento DNI mostrará (Apellidos y Nombres, Sexo, Fecha de nacimiento, Edad),
- En el caso de ser Tipo de Documento CE mostrará (Apellidos y Nombres), Fecha de Nacimiento y sexo para ingresar manualmente.

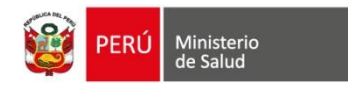

- En el caso de Pasaporte y DIE permitirá registrar datos: Apellidos, Nombres, Fecha de Nacimiento, Sexo.

| Sexo (*) | Fecha Nacimiento (*)<br>28/11/1993 |                | H.C.           | Documento de identidad |                           |                      |   |
|----------|------------------------------------|----------------|----------------|------------------------|---------------------------|----------------------|---|
| MF       | Años (*)<br>25                     | Meses (*)<br>9 | Días (*)<br>13 | N° H.C.                | Tipo de documento (*) DNI | Número documento (*) | ٩ |

- Si el paciente cuenta con Certificados emitidos anteriormente nos mostrará una ventana emergente con un mensaje "¿Desea generar un nuevo certificado de discapacidad para este paciente?"

| El paciente ya cuenta con un certificado emitido                        | Al realizar Clic en la<br>opción SI, anulará los<br>CD emitidos<br>anteriormente |
|-------------------------------------------------------------------------|----------------------------------------------------------------------------------|
| ¿Desea generar un nuevo certificado de discapacidad para este paciente? | s                                                                                |

- Si realizó Clic en el botón "SI", este mostrará una siguiente ventana, para seleccionar el motivo, si realiza clic en el botón "NO", regresa a la pantalla principal

| Elija un motivo :                                                                                                    |   |
|----------------------------------------------------------------------------------------------------|---|
| ·······                                                                                                    | • |
| La condición de discapacidad ha variado en su severidad<br>Reevaluación debido a que la vigencia del certificado ha terminado             |   |
| Error en el ingreso de datos en el certificado previo (DNI, Historia Clínica, Diagnóstico, IPRESS, calificación, vigencia, etc.)<br>Otros |   |

- Al seleccionar el motivo, realizar Clic en el botón "*Continuar*"

| El paciente ya cuenta con un certificado emitido X                                                    |                                                                                     |
|----------------------------------------------------------------------------------------------------|-------------------------------------------------------------------------------------|
| Elija un motivo :<br>[La condición de discapacidad ha variado en su severidad •<br>Cancelar Continuar | <br>Se guardó la información con éxito<br>Puede continuar completando el formulario |

• **Paso 5:** Registrar los Diagnósticos de Daño y Etiológico, este se debe registrar digitando el nombre o código **CIE10.** 

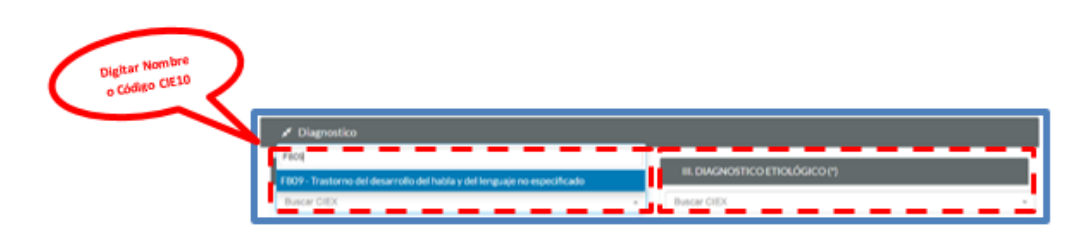

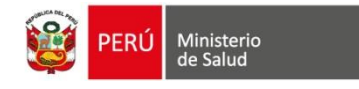

Tener en cuenta que se debe ingresar mínimo un diagnóstico para Daño y Etiológico.

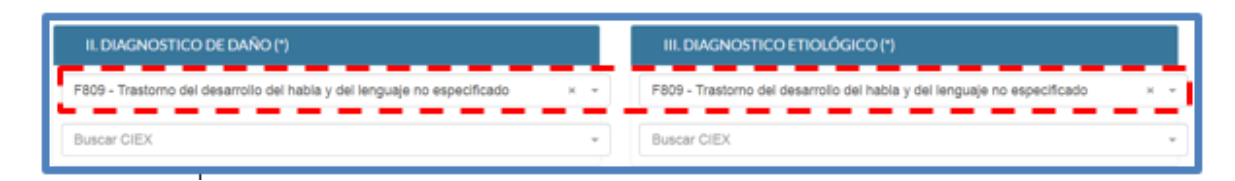

• **Paso 6:** En el ítem Deficiencias, Discapacidad, gravedad y requerimientos, se debe ingresar la calificación del 1 al 6.

| IV. DISCAPACIDAD (*)       |   |   |                                                                                                    |
|----------------------------|---|---|----------------------------------------------------------------------------------------------------|
| De la conducta             | 2 | 0 | Sin limitación                                                                                                    |
| De la comunicación         | 3 | 1 | Realiza y mantie dtad pero sin ayuda                                                                                                    |
| Del cuidado personal       | 1 | 2 | Realiza y n Valores del sitivos o ayuda                                                                                                    |
| De la locomoción           | 2 | 3 | Regult I al 6 A de otra persona                                                                                                    |
| De la disposición corporal | 2 | 4 | Requiere además de asistencia de otra persona la mayor parte del tiempo                                                                        |
| De la destreza             | 1 | 5 | Actividad imposible de llevar a cabo sin el apoyo de una persona, la cual requiere además de un dispositivo o<br>ayuda que le permita asistir. |
| De situación               | 2 | 6 | La actividad no se puede realizar o mantener aún con asistencia personal                                                                       |

- Al ingresar el rango de números según la calificación, automáticamente se calcula la gravedad de la discapacidad

| V. GRAVEDAD           |   |         |                                                                                                    |
|-----------------------|---|---------|----------------------------------------------------------------------------------------------------|
| Sin discapacidad      |   | 0       | Si el código es 0, la persona no tiene discapacidad                                                                                                  |
| Discapacidad leve     |   | 1       | Si el código es 1, la persona tiene discapacidad leve                                                                                                |
| Discapacidad moderada |   | 2.<br>2 | Si el (los) código(s) son 2 ó 3, la persona tiene <b>discapacidad moderada</b>                                                                       |
| Discapacidad severa   | 0 | 4.<br>6 | Si el (los) código(s) son 4, 5 ó ó, en al menos una categoría de discapacidad, por criterio de favorabilidad la persona<br>tiene discapacidad severa |

- **Paso 7:** Requerimientos de Apoyo, se debe marcar las opciones en lista de acuerdo a la evaluación realizada
  - Nota: Si el rango de números es igual a cero, este muestra automáticamente marcado el campo *No requiere* y bloquea el botón para *generar certificado*, ya que el paciente no tendría discapacidad y no sería necesario generar el certificado.

| VI. REQUERIMIENTOS DE PRODUCTOS DE APOYO: AYUDAS TÉCNICAS, BIOMECÁNICAS Y PERSONALES |  |  |  |  |  |  |  |  |
|--------------------------------------------------------------------------------------|--|--|--|--|--|--|--|--|
| Para marcha y transporte                                                             |  |  |  |  |  |  |  |  |
| Otros productos de apoyo                                                             |  |  |  |  |  |  |  |  |
| Dependencia de otra persona                                                          |  |  |  |  |  |  |  |  |
| No requiere                                                                          |  |  |  |  |  |  |  |  |
|                                                                                      |  |  |  |  |  |  |  |  |

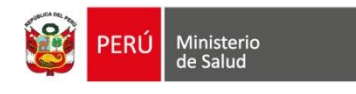

• **Paso 8:** Porcentaje de Restricción de Participación, Observaciones y Expiración del Certificado

| VIL PORCENTAJE DE RESTRUCCIÓN EN I          | LA PARTICIPACIÓN              |  |
|---------------------------------------------|-------------------------------|--|
| Barrens                                     | S EDiterdo                    |  |
| VII. OBSERVACIONES Y/O RECOMENDA            | CIONES                        |  |
|                                             |                               |  |
|                                             |                               |  |
|                                             | Ingresar Cantidad<br>de Meses |  |
| Datos de Emisión                            | Ingresar Cantidad<br>de Meses |  |
| <sup>7</sup> Datos de Emisión<br>EXFIRACIÓN | Ingressr Cantidad<br>de Meses |  |

Datos de Porcentaje de Restricción en el Participación, mediante el llenado del Formulario Baremo, mediante el botón:

| Baremo (*) | % |
|------------|---|
|------------|---|

Se contará con dos tipos de Baremo:

- Baremo de Aprendizaje
- Baremo de Participación (Según edad del paciente)

| Cálculo de Baren | no          |                        |
|------------------|-------------|------------------------|
|                  |             |                        |
|                  | Baremo      |                        |
|                  | Aprendizaje | Participación: 37 años |

Elegir el Tipo de Baremo a rellenar, para el cálculo del % de Restricción de la Participación. Se deberá registrar los tipos de Severidad en cada caso del cuestionario del Baremo (No Aplica, Ninguno, Ligero, Moderado, Grave o Completo).

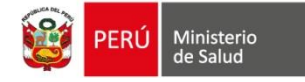

| Cálculo de Baremo                                                      |                |                 |            |              |                                       |  |  |
|------------------------------------------------------------------------|----------------|-----------------|------------|--------------|---------------------------------------|--|--|
| Cancelar Baremo de Aprendizaje - MARILENI ISABEL, LLICAN CALDERON      |                |                 |            |              |                                       |  |  |
| Registro de Calificación                                               | % de restricci | ón del aprendiz | zaje       | 16.76%       |                                       |  |  |
| EXPERIENCIAS SENSORIALES INTENCIONADAS                                 | 33.33%         | Total:          | 6.17 %     | Total Final: | 6.17%                                 |  |  |
| Experiencias sensoriales                                               |                | Severidad       | Porcentaje | Sub Total    |                                       |  |  |
| Mirar                                                                  |                | N -             | 0.00 %     | 6.17 %       |                                       |  |  |
| Escuchar                                                               |                | М -             | 6.17 %     |              |                                       |  |  |
| APRENDIZAJE BÁSICO                                                     | 33.33%         | Total:          | 5.97 %     | Total Final: | 5.97 %                                |  |  |
| Aprendizaje básico                                                     |                | Severidad       | Porcentaje | Sub Total    |                                       |  |  |
| Соріа                                                                  |                | NA –            | 0.00 %     | 5.97 %       |                                       |  |  |
| Repetir                                                                |                | L -             | 0.69%      |              |                                       |  |  |
| Aprender a leer                                                        |                | NA -            | 0.00 %     |              |                                       |  |  |
| Aprender a escribir                                                    |                | м -             | 1.76 %     |              |                                       |  |  |
| Aprender a calcular                                                    |                | NA -            | 0.00 %     |              |                                       |  |  |
| Adquirir habilidades básicas                                           |                | м –             | 1.76%      |              | · · · · · · · · · · · · · · · · · · · |  |  |
| NA:No Anlica NiNinguna Liligara MiMadarada CiCrava CiComplete          |                |                 |            |              |                                       |  |  |
| NALINO Aprica, N.INInguno, L.Ligero, M.INIOdefado, G.Grave, C.Completo |                |                 |            |              | Calcular                              |  |  |

• **Paso 9:** Lugar, Fecha de Emisión y Datos del Médico.

| LUGAR Y FECHA DE EMISIÓN                             |                                                      |  |         |  |  |  |  |
|------------------------------------------------------|------------------------------------------------------|--|---------|--|--|--|--|
| Dirección (*)                                        | Fecha (*)                                            |  |         |  |  |  |  |
| AV. PRINCIPAL (ALTURA DE LA CALLE 12) AAHH SAN GENAR | 21 de Junio de 2019<br>Certificado físi<br>anterior. |  |         |  |  |  |  |
| DATOS DEL MEDICO QUE CERTIFICA                       |                                                      |  |         |  |  |  |  |
| Apellidos y Nombres                                  | Nro CMP                                              |  | Nro RNE |  |  |  |  |
|                                                      | 123456                                               |  |         |  |  |  |  |

- En caso se requiera registrar una fecha diferente, Activamos la casilla y nos habilitará un campo de fecha para registrar la fecha del CD.

| Se registrará automáticamente en la | Registro de        |
|-------------------------------------|--------------------|
| observación del certificado         | certificado físico |
| generado.                           | anterior.          |

• **Paso 10:** Se deberá consultar al paciente Si desea Compartir la Data Registrada en el Baremo con las instituciones mencionadas en dicho acápite.

| ACCESO DE DATOS PERSONALES                                                                                                    |       |
|----------------------------------------------------------------------------------------------------|-------|
| Desea Ud. que la información contenida en su Certificado de Discapacidad sea compartida con otros sectores (CONADIS, Ministerio de la Mujer y Poblaciones<br>Vulnerables, Ministerio de Desarrollo e Inclusión Social, Ministerio de Educación y Ministerio de Trabajo) | Sí No |

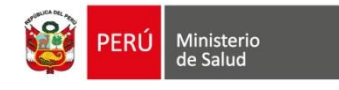

• **Paso 11:** Guardar el Registro de Datos realizado.

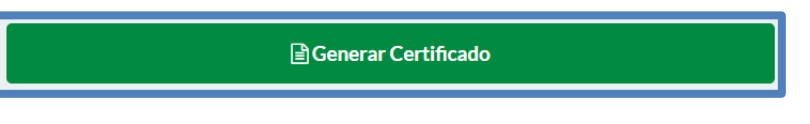

#### IMPRESIÓN DEL CERTIFICADO DE DISCAPACIDAD

Se Mostrará una ventana con los datos registrados, adicional a ellos dos botones para Imprimir el Certificado De Discapacidad y el Baremo de Desempeño.

| 6                                                                                                    | Imp                                                                                 | orin                                          | mi         | r     |                                                                                                    | 🖹 Ver Barem                                                                                                    | D                                                        |  |  |
|----------------------------------------------------------------------------------------------------|-------------------------------------------------------------------------------------|-----------------------------------------------|------------|-------|----------------------------------------------------------------------------------------------------|----------------------------------------------------------------------------------------------------|----------------------------------------------------------|--|--|
| <b>\$</b>                                                                                                    | PERÚ                                                                                | inister)                                      | o de       | Sali  | đ                                                                                                    | Certificado de Discapac<br>Ayteactor de la vy N° 20073                                                                                                    | idad                                                     |  |  |
| Estationments                                                                                                    | de Salut                                                                            |                                               |            |       | Ness. 000                                                                                                    | 90285<br>0 - SAN GENARO DE VILLA                                                                                                    |                                                          |  |  |
| I APELLIOO P                                                                                                    | EDAD                                                                                | 1.1.100 9                                     | 4700       | WQ, N | CHIERES                                                                                                    | DOCUMENTO DE IDENTIOND                                                                                                    |                                                          |  |  |
| Fenerino                                                                                                    | After                                                                               | Mener                                         |            | 121   | 74840                                                                                                    | DNAE                                                                                                    |                                                          |  |  |
| -Constants on the                                                                                                    | 25                                                                                  |                                               |            |       |                                                                                                    | Non-                                                                                                    |                                                          |  |  |
| Consult one of                                                                                                    | Conceptor and                                                                       |                                               |            |       |                                                                                                    |                                                                                                    |                                                          |  |  |
| a puedecorre<br>Transcerno del di<br>terriguage no ang                                                                                                    | oo be badio<br>examplic del<br>wolfcado                                             | native y i                                    | -          |       | CHE<br>FROS                                                                                                    | III. BARGHOBITICO ETICLOBICO<br>Trantorio del desarrolio del fablia y del<br>lenguage no especificado                                                                                                    | CHE<br>Facto                                             |  |  |
| IN DISCRIPTION<br>De La Contune<br>Del Custedo Per<br>De La Locomor<br>De La Disposic<br>De La Disposic<br>De La Disposic<br>De Situacion                                                                                                    | exe<br>action<br>reconsel<br>son<br>con Corponal                                    | 2 3 1 2 2 1 2                                 | a a summer |       | Gen benducat y en<br>Realiza y en<br>Requiere ad<br>Requiere ad<br>Berrijo<br>Kchvitazt en<br>Luar terputer<br>La activitad<br>Resonal | In<br>antiane la activitat con dificultari pera sin ayud<br>antiane la activitati sito con dispositivo a ayud<br>handa de assistencia nonertana de dia perso<br>handa de assistencia no da persona la inayo p<br>goadhe de fever a cido se ni a apoyo de uno per<br>a abenda de no dispositivo a puertona la inayo p<br>no de fever a cado se ni a apoyo de uno per<br>a abenda con dispositivo a puertona acon<br>no se puerto maticar o mantenea aco con assist | n<br>na<br>arte del<br>tecne, te<br>tita assett<br>arcia |  |  |
|                                                                                                    |                                                                                     |                                               |            |       |                                                                                                    |                                                                                                    |                                                          |  |  |
| ¥ GREVEDAD                                                                                                    |                                                                                     |                                               |            |       |                                                                                                    |                                                                                                    |                                                          |  |  |
| Ser Decepacide<br>Decepacided 4                                                                                                    | NC.                                                                                 |                                               |            | -     | Statione                                                                                                    | tign as 0, to persona no Sana discapacidad                                                                                                    |                                                          |  |  |
| Disciplicitied N                                                                                                    | Audier auba                                                                         |                                               |            | 2     | Si et Dos                                                                                                    | i) código(x) son 2 d 3 la persona tene discapa                                                                                                    | hebic                                                    |  |  |
| Decapacitied 5                                                                                                    |                                                                                     |                                               |            | 4 8   | Si el (tos<br>deceper<br>discepe                                                                                                    | de<br>) obligo(s) son 4.5 d fl. en al mence una calleg<br>scied, por criterio de fevorabilidad la persona le<br>cidad severa                                                                                                    | ntia die<br>Ne                                           |  |  |
| VI REQUERIES<br>De apoyo<br>97 Para lena<br>97 de ost pro<br>0 Osto pro<br>Para asses<br>0 Para asses<br>0 Para asses | ento de Pe<br>na y Marten<br>manarie<br>kultus de ap<br>nie, vestitus<br>to estitus | ooucho<br>neerto r<br>nee<br>cooner<br>cooner | y com      | -     | O ATUDAI                                                                                                    | t tiCoscas, accescas y rensonaus<br>O Pies mente y transports<br>IIP Pies semunicación, información y señalico<br>O bejendencia de latra persona                                                                                                    | estr.                                                    |  |  |
| VE PORCENTS                                                                                                    |                                                                                     | RICCION                                       | -          |       | ncesco                                                                                                    |                                                                                                    |                                                          |  |  |
|                                                                                                    | 10.76.5                                                                             |                                               |            | 150   | diferido?. N                                                                                                    | 6                                                                                                    |                                                          |  |  |

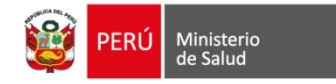

#### IMPRESIÓN DEL BAREMO DE DESEMPEÑO

Realizaremos Clic en el botón Ver Baremo

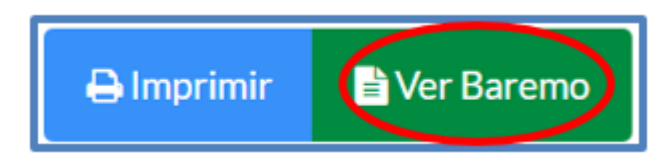

Nos mostrará la siguiente pantalla, realizaremos Clic en el botón Imprimir.

| Barromo de Aprenellosije - Realitado el ella 21 de Aurilo<br>Cortificado de Elitezpacidad Número: 00 | Alteprint                  |                                                                                                    |            |                    |  |
|----------------------------------------------------------------------------------------------------|----------------------------|----------------------------------------------------------------------------------------------------|------------|--------------------|--|
| Registro de Calificación                                                                             | % de restricción del apro  | ndinaje                                                                                                    |            | 16,76%             |  |
| EXPERIENCIAS SENSIORIALES INTENCIONADAS                                                              | 33.33%                     | Total                                                                                                    | 6.17N      | Tetal Tetal: 6.57N |  |
| Experiencial sensoriales                                                                             |                            | Severidad                                                                                                    | Porcentaje | SubTotal           |  |
| Escular                                                                                              |                            | м                                                                                                    | 6.17%      | 6.178              |  |
| Max                                                                                                  |                            | N                                                                                                    | 0,0%       |                    |  |
| APRENDIZAJE BÁSICO                                                                                   | 33.33N                     | Total:                                                                                                    | 5,97%      | Total Final: 5.97% |  |
| Aprendizaje básico                                                                                   | Severidad                  | Porcentaje                                                                                                    | Sub Total  |                    |  |
| Adquirir habilidades bisicas                                                                         |                            | м                                                                                                    | 1.26%      | 5.57%              |  |
| Adquirle Nataliidades completas                                                                      |                            | м                                                                                                    | 1,34%      |                    |  |
| Repetr                                                                                               |                            | 1. Contract of the second second second second second second second second second second second second second s | 0.69%      |                    |  |
| Agronder a calcular                                                                                  |                            | NA                                                                                                    | 0,0%       |                    |  |
| Agrender a loer                                                                                      |                            | NA                                                                                                    | 0.0%       |                    |  |
| Aprender a escribár                                                                                  |                            | м                                                                                                    | 1,38%      |                    |  |
| Capia                                                                                                |                            | NA                                                                                                    | 0.2%       |                    |  |
| ARUCACIÓN DEL CONOCIMIENTO                                                                           | 23.33%                     | Total                                                                                                    | 4,42%      | Total Final: 4,62% |  |
| Aplicación del conocimiento                                                                          |                            | Severidad                                                                                                    | Porcentaje | Sub Total          |  |
| Termar declatenes                                                                                    |                            | NA                                                                                                    | 0.0%       | 4,62%              |  |
| Resolver problemes completies                                                                        |                            | м                                                                                                    | 1.5406     |                    |  |
| Calcular                                                                                             |                            | м                                                                                                    | 1.54%      |                    |  |
| Penar                                                                                                |                            | м                                                                                                    | 1.54%      |                    |  |
| Leer                                                                                                 | NA                         | 0.0%                                                                                                    |            |                    |  |
| Resolver problemas simples                                                                           | Resolver problemen simples |                                                                                                    |            |                    |  |
| Central Mendion                                                                                      |                            | 7NA                                                                                                    |            |                    |  |
| A NO ROM                                                                                             |                            |                                                                                                    | CLON .     |                    |  |
|                                                                                                    | N RESTRICCI                | ÓN DE LA PARTICIPACIÓN >>>                                                                                      |            | 16,76 %            |  |

| Baremo de Aprendizaje - Realizado el d<br>Certificado de Discapacida | ía 21 de Junio de<br>d Número: 0005 | 2019 a las 11:<br>6285 | 13                 |                    |
|----------------------------------------------------------------------|-------------------------------------|------------------------|--------------------|--------------------|
| Registro de Calificación                                             | icción del apren                    | dizaje                 | 16,76%             |                    |
| EXPERIENCIAS SENSORIALES INTENCIONADAS                               | 33.33%                              | Total:                 | 6,17%              | Total Final: 6,17% |
| Experiencias sensoriales                                             |                                     | Severidad              | Porcentaje         | Sub Total          |
| Escuchar                                                             |                                     | м                      | 6.17%              | 6.17%              |
| Mirar                                                                |                                     | N                      | 0,0%               |                    |
| APRENDIZAJE BÁSICO                                                   | 33.33%                              | Total:                 | 5,97%              | Total Final: 5,97% |
| Aprendizaje básico                                                   | Severidad                           | Porcentaje             | Sub Total          |                    |
| Adquirir habilidades básicas                                         |                                     | м                      | 1.76%              | 5.97%              |
| Adquirir habilidades complejas                                       |                                     | м                      | 1,76%              |                    |
| Repetir                                                              |                                     | L                      | 0.69%              |                    |
| Aprender a calcular                                                  |                                     | NA                     | 0,0%               |                    |
| Aprender a leer                                                      |                                     | NA                     | 0,0%               |                    |
| Aprender a escribir                                                  |                                     | M                      | 1,76%              |                    |
| Copia                                                                |                                     | NA                     | 0,0%               |                    |
| APLICACIÓN DEL CONOCIMIENTO                                          | Total:                              | 4,62%                  | Total Final: 4,62% |                    |
| Aplicación del conocimiento                                          |                                     | Severidad              | Porcentaje         | Sub Total          |
| Tomar decisiones                                                     |                                     | NA                     | 0.0%               | 4,62%              |
| Resolver problemas complejos                                         |                                     | M                      | 1,54%              |                    |
| Calcular                                                             |                                     | M                      | 1,54%              |                    |
| Pensar                                                               |                                     | M                      | 1,54%              |                    |
| Leer                                                                 |                                     | NA                     | 0,0%               |                    |
| Resolver problemas simples                                           |                                     | NA                     | 0,0%               |                    |
| Centrar la atención                                                  |                                     | NA                     | 0,0%               |                    |
| Escribir                                                             |                                     | NA                     | 0,0%               |                    |

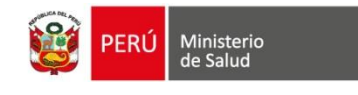

## **SECCIÓN III**

#### PERFIL ADMINISTRADOR

La Primera Pantalla Principal, que se muestra al ingresar al sistema, le permitirá:

- 1. Muestra todo el LISTADO DE LOS CERTIFICADOS DE DISCAPACIDAD.
- 2. Permite **BUSQUEDA DE CERTIFICADOS DE DISCAPACIDAD**, por N° de Certificado, por Número de Documento de Identidad del Paciente (**DNI y CE**), por Apellidos del Paciente.
- 3. Permite el ACCESO PARA IMPRIMIR, CERTIFICADOS DE DISCAPACIDAD Y ANULAR (en el caso se requiera).

Permite el ACCESO a LA BARRA DE MENU

| PERC Ministerie de Taket                | SAN VICENTE                                 |                                         |                        | 2 Ce                                | ertificados   | db-         |
|-----------------------------------------|---------------------------------------------|-----------------------------------------|------------------------|-------------------------------------|---------------|-------------|
| <b>É</b>                                |                                             | Büsquerfa de certificad                 | os de discapacida      |                                     |               |             |
| 61 DECAMACIDAD                          | Errorsson                                   | an an tao a 1961 il partere a como de p | ritude                 | Q face                              |               |             |
| Buscar certificado discapacidad         | Paciente                                    | Establectmiento de emidica              | Fecha de emilión       | Mildico certificador                | Es<br>Anutado | 3 Anular Cl |
| Reportes de Certificados erritidos      | 187 HERMARIONY MEVLIN, MORIANO<br>CAMPOSANO | 00005986 - HOSPITAL REZOLA              | 25 de Mayo de<br>2001  | GODOFIEDO MALTIN, BAMOS<br>TABUNI   | · 📊 🧧 🧸       | e-          |
| Reportes de Medicos por<br>Departamento | 70 SARA ALEXANDRA, CAMA SUAREZ              | 00009966 HOSPITAL REZOLA                | 24-pe Marzo de<br>2021 | GODGEREDO MARTIN, BAMOS<br>EAREAN   |               |             |
| Administrar Usuarias                    | RE MARILEN BABEL LIKAN CALDER               | ION DODGODO SAN GENARD DE<br>VILLA      | 21 de Junio-de<br>2019 | LUIS MICUEL ANTONIO, LEON<br>GARCIA |               |             |
|                                         | BA MARILEN BARL LICAN CALDER                | ION 00000000 - SAN GENARO DE VILLA      | 14 de Junio de<br>2017 | Norse Norse, Norse                  |               |             |
|                                         | STATISTICS CONZALO, MENDOZA MUR             | NIVE 00006000 SAN GENARO DE             | 7 de Maye de 2017      | LUIS MIGUEL ANTONIO, LEON           | No            |             |

• **PARA ANULAR CERTIFICADOS:** Al realizar Clic en el 🗰 icono eliminar.

Nos mostrará la siguiente pantalla (se debe digitar El motivo de anulación).

| ¿Anular co     | ertificado? |
|----------------|-------------|
| Error en datos |             |
| Anular         | Cancelar    |

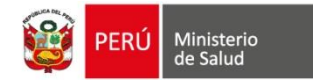

#### • **REPORTES DE CERTIFICADOS EMITIDOS**

Se de ingresar a la barra de menú y seleccionar el tipo de reporte, mostrará la siguiente pantalla.

| 💉 Reportes de Emisión de Certificados de Discapacidad |         |           |            |                      |                        |                       |     |  |  |
|-------------------------------------------------------|---------|-----------|------------|----------------------|------------------------|-----------------------|-----|--|--|
| Sector:                                               |         |           |            | Fecha Inicial:       |                        | Fecha Final:          |     |  |  |
| Seleccione sector 🔹                                   |         |           | 01/01/2019 |                      | 21/06/2019             |                       |     |  |  |
| Gravedad:                                             | %Rest ≥ | Diferido: | Anulado:   | Departamento:        | Provincia:             | Distrito:             |     |  |  |
| Gravedad disc 💌                                       |         |           |            | Seleccione departa 👻 | Seleccione provincia 👻 | Seleccione distrito 👻 | Q 🗎 |  |  |

- Ingresar los datos para búsqueda, luego realizar Clic en el icono <a>o</a> buscar mostrará la siguiente pantalla, en el cual realizaremos Clic en el botón Generar reporte en Excel.

|        | We die     | 1.11                                                                                                    | ing . | 86        | Git Notes | Southe Interfer           | <b>Series</b> | Palla  | <b>Granu</b>           | The Cardhaller  | Sundar.                 |        |  |  |
|--------|------------|----------------------------------------------------------------------------------------------------|-------|-----------|-----------|---------------------------|---------------|--------|------------------------|-----------------|-------------------------|--------|--|--|
| 101.04 | 10100      | Rect Holds                                                                                                    | -0    | 1011010   | 100       | Distance of the second    | Une           | 1000   | Coartine               | 101-0404-040    | Discount and<br>Designs | 10.000 |  |  |
|        | 1221429    | U.CAN<br>U.CAN<br>U.LENDA                                                                                                    |       | 1021409   | 100       | STATE AND SETTING         | uine .        | Erse.  | Owne                   | 40-0404.01      | Companying State        | 124    |  |  |
| 100.04 | 100.177    | Division.                                                                                                    |       | 108.077   | 100       | Distance of the second    | Une .         | 1010   | Overlag                | 1010404.04      | Discount from the       | 1000   |  |  |
|        | 1010/10    | CALIFORNIA<br>DATES                                                                                                    | *     | 101070    |           | SAME SET AND SET TAX      | 100           | 100    | Contra 1               | don ontine unit | Course inc.             |        |  |  |
|        | 4280.0141  | ABONE<br>COLORA<br>COLORA                                                                                                    |       | 4081014   | 100       | ann air ann an Air ann an | uine -        | 17m    | Overina                | 40-0404.04      | Property No.            |        |  |  |
|        | 10.7407    | College<br>College                                                                                                    | -     | 1001-0020 | ***       | Sector and the rate       |               | 611m   | (ren he                |                 | Trappe int<br>Trappe    | ***    |  |  |
| 1000   | 110344     | ALEMENT<br>ALEMENT<br>CALENCE                                                                                                    |       | 11-0104-0 | ***       | SHOE AND DE MAA           | 100           | 17m    | Daria                  | 40-040-04       | frogeniter<br>inter     | 016185 |  |  |
| -      | 101910-010 | Auge and Auge and Aug | ۰.    | 22404003  | 2410      | In call of the set        | 100           | iire . | lan har is<br>Largente | 40-0404.08      | Original line           | 10.027 |  |  |
| 1000   | 100-022    | ALCONO.                                                                                                    |       | 455-622   | ***       | 0.0010-010-010            | 1946          | 0.00   | teriorie<br>Trates     | 00-0404.04      | Disperior<br>tata       | 214    |  |  |
| 100.00 | Company, a | with the state                                                                                                    |       | 100000    | -         | SHOWARDSHILL              | 100           | 100    | Carton                 |                 | Comparison (            | 10.00  |  |  |

Mostrará el siguiente apartado, en el cual se debe realizar Clic en el botón Descargar Reporte, este exportará un archivo Excel.

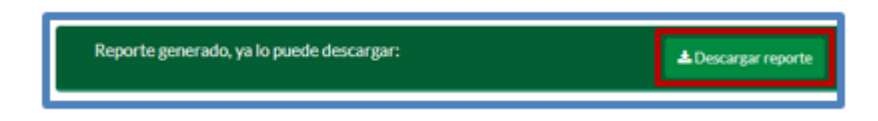

#### • **REPORTE DE MEDICOS POR DEPARTAMENTO**

Mostrará la siguiente pantalla en la cual se debe seleccionar el filtro a buscar, luego realizar Clic en el icono de buscar, mostrará la data del filtro en búsqueda, luego realizar Clic en el botón Generar Reporte en Excel

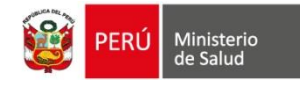

| Nombre(i) yib Ap<br>Nombre(i) yib | Apellidos                                | Número-de Obcumento:<br>Dhil o Canvet de Extranjoría | Lina * -      |                     |  |  |
|-----------------------------------|------------------------------------------|------------------------------------------------------|---------------|---------------------|--|--|
| otw 10 +                          | registros                                |                                                      | Decision in a | Out Definition      |  |  |
| ALC: NO                           | ALDO MARINO, RODRIGUEZ CHAVEZ            |                                                      | Lina          | 1                   |  |  |
| 07368                             | AU01468140.8008/042104642                |                                                      | Line          |                     |  |  |
| 1063210                           | ALEANORO (ESAL COMERCIOL/EMAN            |                                                      | Line          | 20                  |  |  |
| 7534579                           | ALINA CARDINI JAME                       |                                                      | Line          |                     |  |  |
| 8772804                           | ALIAGA INCOMPLIANCE INFINES              |                                                      | Line          | 1                   |  |  |
| activity.                         | ANNUA SOLIS, KARDN INZIOCIA              |                                                      | Line          | 1                   |  |  |
| LONG CO                           | AND/A TELLO, LOURDER EL EMETHY           |                                                      | Lina          | 1                   |  |  |
| HHU?                              | ANDREE ARTURO, RODRIGUEZ DE VELABOD      |                                                      | Lina          | 29                  |  |  |
| MIN'S                             | AVTS LUCKICA, CHAVET CABANA              |                                                      |               | 1                   |  |  |
| NU-CHE                            | AVIONO HAITIN, BEOBIA HINCIH             |                                                      | Line          | 70                  |  |  |
| ostrando registros d              | iel 1 el 10 de unitatel de 134 registros |                                                      |               | 1 2 3 4 5 14 Savers |  |  |

• ADMINISTRAR USUARIOS: Mostrará la siguiente Pantalla.

| Usuarios del sistema                              |                       |           |          |             |     |              |                     |              |  |
|---------------------------------------------------|-----------------------|-----------|----------|-------------|-----|--------------|---------------------|--------------|--|
| + Agregar usuario                                 |                       |           |          |             |     |              |                     |              |  |
| Buscar: Ingrese DNI, nombres o apellidos Q Buscar |                       |           |          |             |     |              |                     |              |  |
| Nombres                                           |                       | Nro. Doc. | Teléfono | Colegiatura | RNE | Departamento | ROL                 | Acción       |  |
| LUIS MIGUE                                        | ELANTONIO LEON GARCIA | 02645064  |          | 123456      |     | Lima         | Médico Certificador | <b>7 4 1</b> |  |

Botones de Acción: Editar datos del usuario.

Al realizar Clic en el botón de edición, mostrará la siguiente pantalla, permite actualizar los campos: correo electrónico, teléfono, dirección, numero de colegiatura, código RNE, departamento, Fecha inicio fin de actividades y rol de usuario

| dministrar Usuario                                                                  |               |                                                 |                                   |                                                       |                                                              |
|-------------------------------------------------------------------------------------|---------------|-------------------------------------------------|-----------------------------------|-------------------------------------------------------|--------------------------------------------------------------|
| 🖋 Datos de Usuario                                                                  |               |                                                 |                                   |                                                       |                                                              |
| Tipo y número de documento e<br>DNE - 02545064<br>Nombreixi*<br>LUIS MIGUEL ANTONIO | ie identidad" | ٩                                               | Apellido Paterno                  |                                                       | Apellido Materno<br>GARCIA                                   |
| Correo electrónico                                                                  |               |                                                 | Teléfono                          |                                                       | Direction                                                    |
| marilen/20@gmail.com                                                                |               |                                                 |                                   |                                                       |                                                              |
| Número Colegiatura                                                                  |               | Código RNE                                      |                                   |                                                       |                                                              |
| 123456                                                                              |               |                                                 |                                   |                                                       |                                                              |
| Departamento                                                                        | 1 224         |                                                 |                                   | Roi de usuario'                                       |                                                              |
| Inicio de actividades*                                                              | Cina          | Fin-de actividade                               | HS* Medice Certificator           |                                                       |                                                              |
| 28/03/2017 30/12/2019                                                               |               | Usuario de consulta de ce<br>Montor de reportes |                                   | setificados                                           |                                                              |
|                                                                                     |               |                                                 | _                                 |                                                       |                                                              |
| Cancelar                                                                            |               |                                                 | Realize la verificación de los da | os haciendo click en el bottos de brioquedo al lado d | el número de diocumento, para habilitar el botón de Guardas. |

Botones de Acción: Restablecer Contraseña.

a,

Al realizar Clic en el botón, mostrará la siguiente pantalla

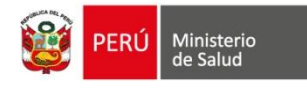

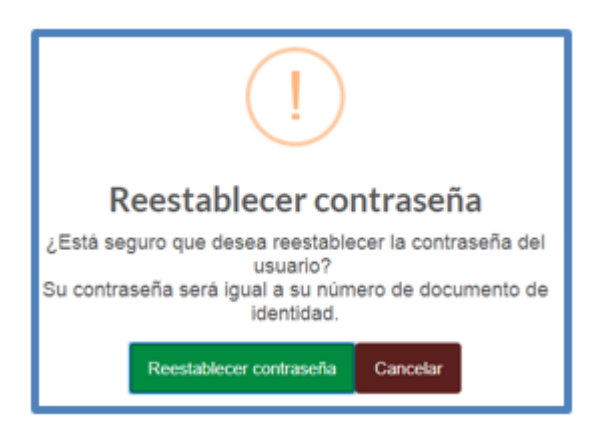

#### Botones de Acción: Desactivar Usuario

Al realizar Clic en el botón se mostrará la siguiente pantalla, el cual desactivará al usuario.

|                  | (!)                                                 |
|------------------|-----------------------------------------------------|
|                  | Desactivar usuario                                  |
|                  | ¿Está seguro de desactivar al usuario seleccionado? |
|                  | Desactivar Cancelar                                 |
| AGREGAR USUARIOS |                                                     |
|                  | + Agregar usuario                                   |

Mostrará la siguiente pantalla al realizar Clic en el botón Agregar Usuario

- 1. Seleccionar el Tipo de Documento: DNI, CE.
- 2. Ingresar el número de Documento en selección, automáticamente cargará los Nombres, Apellidos y Dirección
- 3. Ingresar Correo electrónico, Teléfono, dirección, Numero de Colegiatura, Código RNE, Departamento, Fecha de Inicio y Fin de Actividades, Rol de Turnos.
- 4. Realizar Clic en el botón Guardar.

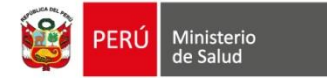

|     | Administrar Usuario                      |                  |                                 |                                          |
|-----|------------------------------------------|------------------|---------------------------------|------------------------------------------|
|     | 🖋 Datos de Usuario                       |                  |                                 |                                          |
| 1   | Tipo y número de documento de identidad" |                  |                                 |                                          |
| ÷., | Nombre(s)*                               | Apellido Paterno |                                 | Apellido Materno                         |
| 2   | MARILENI ISABEL                          | LUCAN            |                                 | CALDERON                                 |
| -   | Correo electrónico                       | Teléfono         |                                 | Direction                                |
|     |                                          |                  |                                 | ··· ICA MZ.A1 LT.02 ASENT.H.SAN PABLO II |
| 3   | Número Colegiatura Código R              | INE              |                                 | i                                        |
|     | Departamento Buscar departamento         | •                | Rol de usuario*                 | ť                                        |
|     | Inicio de actividades* Fin de ac         | tividades"       | C Medico Certificador           |                                          |
|     |                                          |                  | Usuario de consulta de certific | ados                                     |
|     |                                          |                  | Monitor de reportes             | I                                        |
|     | L                                        |                  |                                 |                                          |
| 4   | Cancelar H Cancelar                      |                  |                                 |                                          |